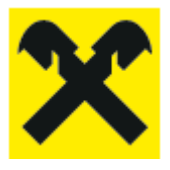

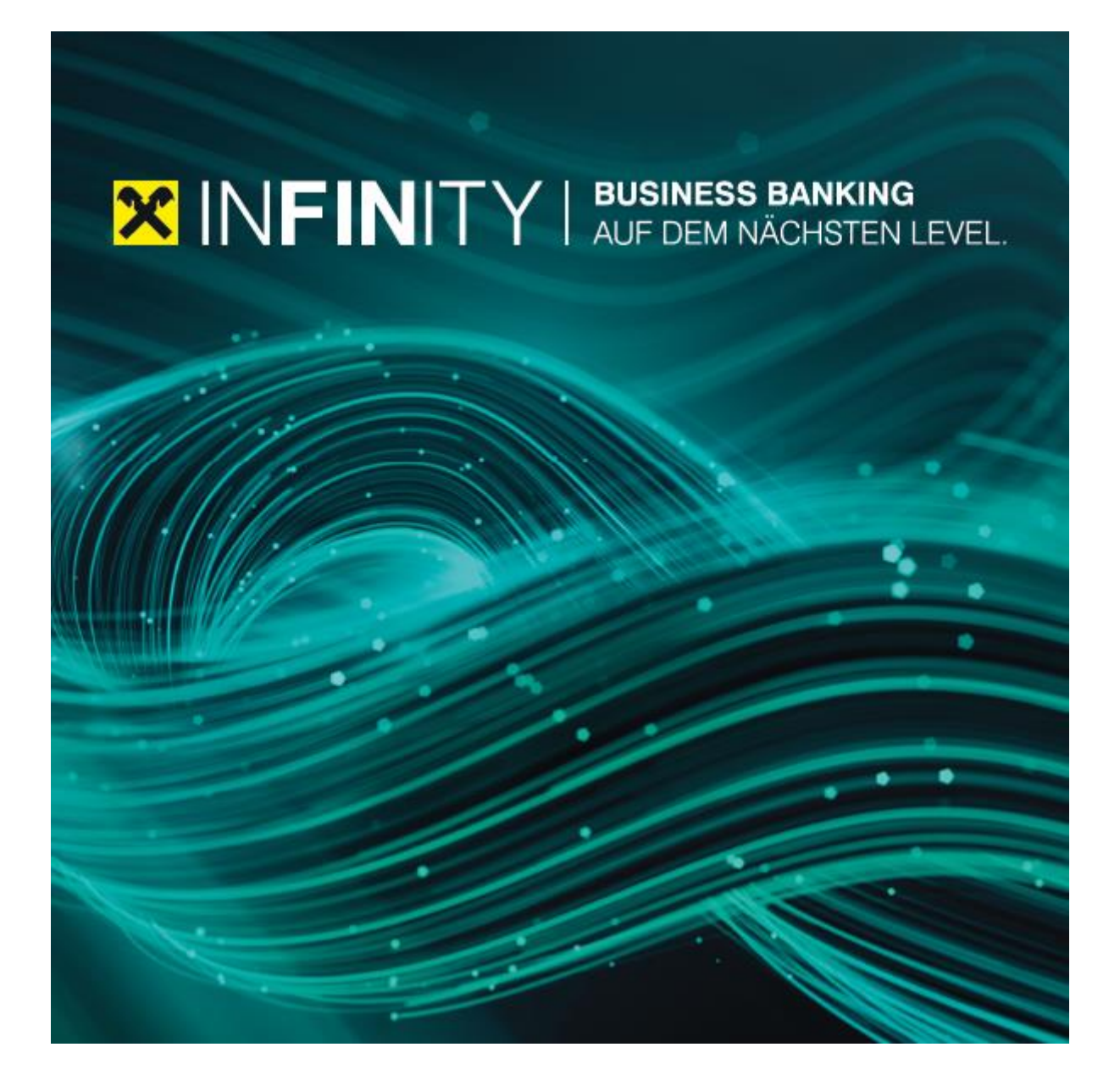

# INFINITY Automatische Ablage von Kontoauszügen

## 1. Kurzbeschreibung

Die automatische Ablage von Kontoauszügen ermöglicht einen autonomen und täglichen Download von Kontoauszügen für alle oder ausgewählte Konten.

#### 2. Voraussetzungen

Um die Installation und Aktivierung der automatischen Ablage von Kontoauszügen durchzuführen, muss der Infinity Benutzer mit dem *"Admin"* Recht ausgestattet sein. Der installierte Client steht in weiterer Folge allen zugehörigen Benutzern auch ohne *"Admin"* Recht zur Verfügung (nur Kontoeinsicht und Kontoauszugs-Download Berechtigung sind erforderlich).

Weiters sollte der Rechner auf dem zukünftig die Kontoauszüge heruntergeladen und gespeichert werden für den Dauerbetrieb geeignet sein. Der nächtliche Download der Kontoauszüge findet zwar außerhalb von Infinity statt, allerdings muss der Rechner in Betrieb sein, damit das für den Download im Zuge der Installation erstellte Windows-Service die Daten zum jeweiligen Zeitpunkt empfangen kann.

Wichtig ist ebenfalls, dass das *"Datenverzeichnis"*, dass im Zuge der Installation angegeben wird, initial leer ist, da andernfalls der Download der Kontoauszüge nicht gestartet wird. Weiters müssen für die Installation Infinity mit einem angemeldeten Admin-Benutzer im Webbrowser gleichzeitig mit dem Installationsprogramm geöffnet sein.

## 3. Installation

Um die automatische Ablage von Kontoauszügen zu aktivieren ist eine einmalige Installation und die damit einhergehenden Aktivierung eines Windows Services notwendig. Das Windows Service wird bei der Installation automatisch erstellt und es ist keine zusätzliche Einstellung vom Benutzer vorzunehmen. Der Ausgangspunkt für die Installation befindet sich innerhalb von Infinity unter "*Verwaltung > Client Verwaltung"*. Für die Durchführung ist das "*Admin"* Recht erforderlich. In der *"Client Verwaltung"* wird der Installationsprozess über den Link *"Neuen Download-Client anlegen"* gestartet.

| ×  | INFINITY<br>Business Banking | 🛕 Benachrichtigungen      | ☆ Favoriten                                                                                                    | Martin Raiffeisen 5 | G• |
|----|------------------------------|---------------------------|----------------------------------------------------------------------------------------------------|---------------------|----|
| 88 | Dashboard                    |                           |                                                                                                    |                     |    |
| ۲  | Konten                       | Bankverbindungen          | CLIENT VERWALTUNG                                                                                                    | entanlegen          |    |
|    | Aufträge                     | Userverwaltung            | Um einen automatischen Download von Auszügen durchzuführen ist zumindest ein verknüpfter und aktiver Download-Client notwendig. In der unten angeführte<br>Tabelle finden Sie alle verknüpften Download. Clients mit dem inweiligen Status. | · 13                |    |
| B  | Anfragen                     | Kontovenwaltung           | Jeder der angeführten Download-Clients kann für eine Downloaddefinition verwendet werden. Eine Zuordnung ist anhand einer eigens gewählten Bezeichnung m                                                                                    | öglich.             |    |
| C  | Dokumente                    | Vollmachten               | Einschränkung: Es stehen nur Kontoauszüge zur Verfügung, deren Umsätze nicht länger als 90 Tage in der Vergangenheit liegen.                                                                                                    |                     |    |
| ۲  | Verwaltung                   | Portalverwaltung          | ti Keine verknüpften Download-Clients<br>Sie haben zur Zeit keine verknüpften Download-Clients. Richten Sie den ersten ein, indem Sie auf Neueri Download-Client anlegen klicken.                                                           |                     |    |
| 9  | Kooperation                  | Geschäftspartner          |                                                                                                    |                     |    |
| Q  | Kommunikation                | Mandate                   | VERKNÜPFTE CLIENTS                                                                                                    |                     |    |
| 10 | News                         | Vorlagen                  | Bezeichnung v Zertifikats-ID v Eingerichtet am v zul. Verwendet v Gültig v Status v                                                                                                    |                     |    |
|    |                              |                           | Keine Daten vorhanden.                                                                                                    |                     | 9  |
|    |                              | Zugriff Drittanbieter     |                                                                                                    |                     |    |
|    |                              | Client Verwaltung         |                                                                                                    |                     |    |
|    |                              | ELBA Datenübernahme       |                                                                                                    |                     |    |
|    |                              | Historische Datenabholung |                                                                                                    |                     |    |
|    |                              |                           |                                                                                                    |                     |    |
|    |                              |                           |                                                                                                    |                     |    |
|    |                              |                           |                                                                                                    |                     |    |
|    |                              |                           |                                                                                                    |                     |    |

Für die Einrichtung der automatischen Ablage für Kontoauszüge muss eine separate Software installiert werden die über den Link *"Aktuelle Download-Client Version herunterladen"* verfügbar ist.

| Business Banking |                           |                                                                                             |                                                                                                    |                                                                                                    | Martin Raiffeisen<br>Martin Raiffeisen |   |
|------------------|---------------------------|---------------------------------------------------------------------------------------------|----------------------------------------------------------------------------------------------------|----------------------------------------------------------------------------------------------------|----------------------------------------|---|
| E Dethboard      |                           |                                                                                             |                                                                                                    |                                                                                                    |                                        |   |
| 🖹 Konten         | Bankverbindungen          | < Zurück zur Übersicht                                                                      |                                                                                                    |                                                                                                    |                                        |   |
| Autrige          | Userverwaltung            | Neuen Download-Client ar                                                                    | nlegen                                                                                                    |                                                                                                    | × Abbrechen                            |   |
| 📴 Antragan       | Kontoverwaltung           | 1                                                                                           | 0                                                                                                    | 0                                                                                                    | 0                                      |   |
| Dokumente        | Volimachten               | Installation                                                                                | Bezeichnung                                                                                                    | Zertifikat                                                                                                  | Bestätigung                            |   |
| 🗿 Verwaltung     | Portalverwaltung          |                                                                                             |                                                                                                    |                                                                                                    |                                        |   |
| Kooperation      | Geschäftspartner          | Im ersten Schritt laden S<br>sollen.<br>Folgende Einstellungen                              | Se sich bitte den Download Chent herunter und install<br>werden am System, auf dem der INFINITY Download-C                                     | eren Sie diesen auf ihrem System, auf dem die Aus<br>lient installiert wird, empfohlen:                     | dige gespeichert werden                |   |
| E News           | Wandate                   | Windows Datelfreigsber<br>• INFINITY Download-<br>"lokaler Dienst")<br>• INFINITY Download- | s<br>- Client Programmverzeichnis (standardmäßig C1Progra<br>- Client Daten-Verzeichnis (fini wählbar): schreibend (fü                         | em Riles (x860/INFINITY Downloadclient); lesend (für<br>den Windows-Benutzer "Kikaler Dienst")              | den Windows Benutzer                   | ( |
|                  | Zugriff Drittanbieter     | 🛓 Aktualia Download                                                                         | Clent Version perunterladen                                                                                                    |                                                                                                    |                                        |   |
|                  | Cherri Verwaltung         | (i) Scherheitshie                                                                           | niverie<br>1 San dares Kolmantischer an Daters Verzeichnis d                                                                                   | urch leden für dieses Verzeichnis berechtigten Anw                                                          | ander einzesehen                       |   |
|                  | ELBA Datenübernahme       | werden könne                                                                                | 75                                                                                                    |                                                                                                    |                                        |   |
|                  | Historische Datenabholung | Wählen Sie ein Zielverze                                                                    | schnis für die Installation des Downisad-Dient aus.                                                                                            |                                                                                                    |                                        |   |
|                  |                           |                                                                                             | Half Constantions     Defense Arise aussidiers     Molece Se das Verandres aux, in das Defent                                                  | n Develuablert retallert verden sal. 🌍                                                                      |                                        |   |
|                  |                           |                                                                                             | METHOD countribuildant and in data unters and<br>anderes terreichnis installenen möchten, Udas<br>anderes terreichnis aus földen för af Volker | epideme Vecentrines natalient. Fails be in on<br>n Sie auf Durchsuchen und wählen Se aln<br>um farzpublien. |                                        |   |

Nach dem Download der aktuellen Client-Version ist die Datei 🔀 INFINITY Downloadclient.exe auszuführen. Die Installationsroutine führt mit untenstehenden Dialogen durch den Installationsprozess.

| INFINITY Downloadclient - 🗆 🗙                                                                                                    | XINFINITY Downloadclient - 🗆 ×                                                                                                    |
|----------------------------------------------------------------------------------------------------|----------------------------------------------------------------------------------------------------|
| Belverzeichnis auswählen<br>Wahlen Sie das Verzeichnis aus, in das DFENTY Downloaddient installiert werden sol. 🗙                                                                                                    | Zelverzeichnis für Daten aus INFINITY auswählen<br>Wählen Sie das Verzeichnis aus, in das die Daten aus DPERITY heruntergeladen<br>werden solen. |
| NFINITY Downloaddient wird in das unten angegebene Verzeichnis installiert. Falls Sie in ein<br>inderes Verzeichnis installeren möchten, klicken Sie auf Durchsuchen und mählen Sie ein                                                                                                    | Zielverzeichnis:                                                                                                    |
| deres Verzeichnis aus. Höden Sie auf Weiter, um fortzufähren.                                                                                                    | C: 94F9UTYDatervezednie 94F9UTY Clent Dater                                                                                                    |
| Zelverzeichnis                                                                                                    | N                                                                                                    |
| C:UPFINITYUnstallationsverzeichnisUPFINITY Downloadclient Durchsuchen                                                                                                    |                                                                                                    |
| enötgter Speicher: 169.3 M8<br>Verfügbarer Speicher: 35.0 G8                                                                                                    |                                                                                                    |
| DATY Downloadclent                                                                                                    | 3M/IMTV Downloaddient                                                                                                    |
| < Zurück Weiter > Abbrechen                                                                                                    | < Zurück Installeren Abbrechen                                                                                                    |
| Ciert-Signaturarfrage<br>De Ciert-Signaturarfrage<br>De Ciert-Synatrarfrage wurde gefunden. Bite, kicken Sk<br>Inhalt in de Zwischenablage au geben.                                                                                                    | e auf Koperen, un den                                                                                                    |
| Wechseln bie danach in Ihr INFINITY-Portal und klicken Sie au<br>Zwischenablage übernehmen".<br>Falls Sie die Client-Verwaltung noch nicht geöffnet haben, st                                                                                                    | uf "Client-Zertifikat aus<br>anten Sie diese bitte.                                                                                              |
| HEGIN CERTIFICATE REQUEST<br>HIEROCCAQCQAUAGELUAKABALUERINOQOKOACHEBINIAAO<br>Cum USABBABAKKAI TA'BUBNANDIGUITZ'ILIZILI'LIXIZDI<br>YWE INDUIYZZMEE'NIYYOTQ (msi Santi si kakequecum)<br>9 webaQef Anaco CagaMutti CGU (KAKAKAV) wab Qaketavo(bitj)<br>+ kruzuvcr-meinBenitaboros Timpisulyterskonbel; 155<br>mbo/s/TRIBBOros Timpisulyterskonbel; 155<br>mbo/s/TRIBBOROS TIMBOROS TIMBOROS TIMBOROS TIMBOROS TIT<br>Kanga Timpisulyterskonbel; 155<br>mbo/s/TRIBBOROS TIMBOROS TIMBOROS TITAL<br>Kanga Timpisulyterskonbel; 155<br>mbo/s/TRIBBOROS TIMBOROS TITAL<br>Kanga Timpisulyterskonbel; 155<br>mbo/s/TRIBBOROS TIMBOROS TITAL<br>Kanga Timpisulyterskonbel; 155<br>mbo/s/TRIBBOROS TIMBOROS TITAL<br>Kanga Timpisulyterskonbel; 155<br>mbo/s/TRIBBOROS TITAL<br>Kanga Timpisulyterskonbel; 155<br>mbo/s/TRIBBOROS TITAL<br>Kanga Timpisulyterskonbel; 155<br>mbo/s/TRIBBOROS TITAL<br>Kanga Timpisulyterskonbel; 155<br>mbo/s/TRIBBOROS TITAL<br>Kanga Timpisulyterskonbel; 155<br>mbo/s/TRIB | ALITITZERMAGAUE                                                                                                    |
| INFINITY Downloaddent                                                                                                    | Kopieren                                                                                                    |
|                                                                                                    | Wester >                                                                                                    |
| Schritt 3: Zerti                                                                                                    | ifikat                                                                                                    |

Das Zertifikat aus Schritt 3 ist nun über die Zwischenablage in das *"Download-Client Zertifikat"* Feld in Infinity zu übertragen und mit einem Klick auf die Schaltfläche *"Weiter"* zu bestätigen.

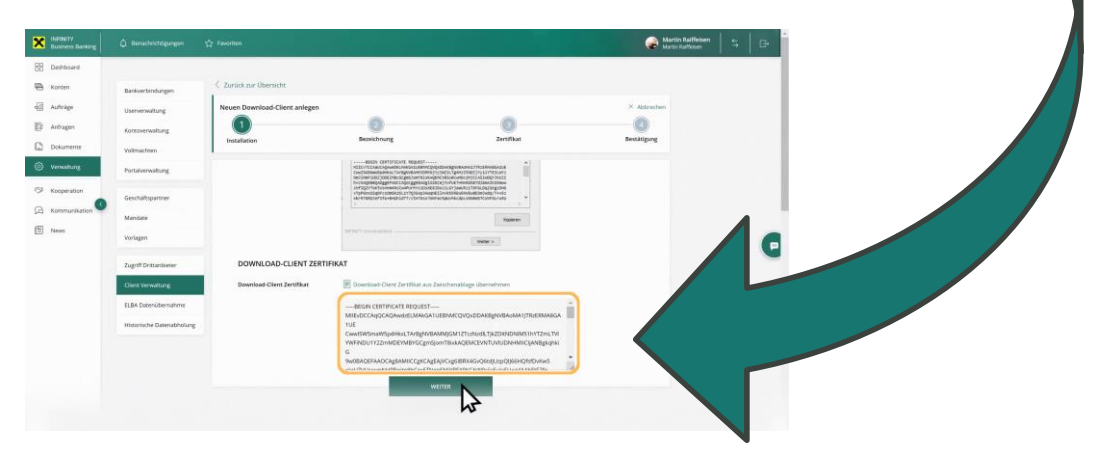

Nun ist eine eindeutige Bezeichnung für den "Download-Client" einzugeben. Eine geläufige und zuordenbare Bezeichnung ist bei der späteren Konfiguration hilfreich, da in weiterer Folge mehrere *"Download-Clients"* durch die Wiederholung des Installationsvorganges auf anderen Rechnern angelegt werden können. Danach ist die Eingabe mit einem Klick auf die Schaltfläche *"Unterschreiben"* zu bestätigen.

| ×  | INFINITY<br>Business Banking |                           |                               |                                 |                                                                                                    | Martin Raiffeisen<br>Martin Raiffeisen |  |
|----|------------------------------|---------------------------|-------------------------------|---------------------------------|----------------------------------------------------------------------------------------------------|----------------------------------------|--|
| 88 | Dashboard                    |                           |                               |                                 |                                                                                                    |                                        |  |
| 0  | Konten                       | Bankverbindungen          | < Zurück zur Übersicht        |                                 |                                                                                                    |                                        |  |
| 5  | Aufträge                     | Userverwaltung            | Neuen Download-Client anlegen |                                 |                                                                                                    | × Abbrechen                            |  |
| B  | Anfragen                     | Kontoverwaltung           |                               | 2                               |                                                                                                    | 0                                      |  |
| C  | Dokumente                    | Vollmachten               | Installation                  | Bezeichnung                     | Zertifikat                                                                                                    | Bestatigung                            |  |
| 0  | Verwaltung                   | Portalverwaltung          |                               |                                 |                                                                                                    |                                        |  |
| 62 | Kooperation                  | Geschäftsnartner          | UU                            | ID                              | c5e7377e-2dd2-43e1-aa6f-5eaab455cff0                                                                             |                                        |  |
| Q  | Kommunikation                | Mandate                   | Но                            | stname                          | EMMEHP3G                                                                                                    |                                        |  |
|    | News                         | Vorlagen                  |                               |                                 |                                                                                                    |                                        |  |
|    |                              |                           | Zer                           | tifikatslaufzeit                | 29.09.2024                                                                                                    |                                        |  |
|    |                              | Zugriff Drittanbieter     | wa                            | hlen Sie eine Bezeichnung für i | ien Download-Client aus. Diese Bezeichnung muss eindeutig sein,                                                  |                                        |  |
|    |                              | Client Verwaltung         | ein                           | e nachträgliche Änderung ist in | der Client-Verwaltung möglich.                                                                                   |                                        |  |
|    |                              | ELBA Datenübernahme       | Be                            | zeichnung                       | MEINCLIENT                                                                                                    |                                        |  |
|    |                              | Historische Datenabholung | <u> </u>                      |                                 | and the second second second second second second second second second second second second second second second |                                        |  |
|    |                              |                           |                               |                                 |                                                                                                    |                                        |  |
|    |                              |                           |                               |                                 | W                                                                                                    |                                        |  |
|    |                              |                           |                               |                                 |                                                                                                    |                                        |  |
|    |                              |                           |                               |                                 |                                                                                                    |                                        |  |

Abschließend ist die Anlage des *"Download-Clients"*, wie bei anderen Vorgängen auch, gleichermaßen zu unterschreiben.

| Business Banking |                           |                        |                             |                                  |                                       | Martin Raiffeisen<br>Martin Raiffeisen |  |
|------------------|---------------------------|------------------------|-----------------------------|----------------------------------|---------------------------------------|----------------------------------------|--|
| Dashboard        |                           |                        |                             |                                  |                                       |                                        |  |
| Konten           | Bankverbindungen          | < Zurück zur Übersicht |                             |                                  |                                       |                                        |  |
| Aufträge         | Userverwaltung            | Neuen Download-Client  | anlegen                     |                                  |                                       | × Abbrechen                            |  |
| Anfragen         | Kontoverwaltung           |                        | 2                           |                                  |                                       |                                        |  |
| Dokumente        | Vollmachten               | Installation           | Bezeichnu                   | ng                               | Zertifikat                            | Bestätigung                            |  |
| Verwaltung       | Portalverwaltung          |                        |                             |                                  |                                       |                                        |  |
| Kooperation      |                           |                        | UUD                         | c5e7377e-2dd2-43e1               | aa6f-Seaab455cff0                     |                                        |  |
| Kommunikation    | Geschäftspartner          |                        | Hastanna                    | CMMELID2/                        |                                       |                                        |  |
| News             | Mandate                   |                        | Hostianie                   | Chinery 30                       |                                       |                                        |  |
|                  | Vorlagen                  |                        | Zertifikatslaufzeit         | 29.09.2024                       |                                       |                                        |  |
|                  | Zugriff Drittanbieter     |                        | Wikles Ce size Betaiskerme  | For day December of Class and D  | ince Benelekonov serve sinde die este |                                        |  |
|                  | Client Verwaltung         |                        | eine nachträgliche Änderung | ist in der Client-Verwaltung möj | lich.                                 |                                        |  |
|                  | ELBA Datenübernahme       |                        | Bezeichnung                 | MEINCLIENT                       |                                       |                                        |  |
|                  | Historische Datenabholung |                        |                             |                                  |                                       |                                        |  |
|                  |                           |                        | Zeichnungsort*<br>smisTAN   |                                  | ~                                     |                                        |  |
|                  |                           |                        |                             |                                  |                                       |                                        |  |
|                  |                           |                        | ABBRECH                     | EN                               | UNTERSCHREIBEN                        |                                        |  |

Anschließend muss das Portal-Zertifikat über die Zwischenablage eingefügt werden. Das Portal-Zertifikat wird über den Infinity Installationsschritt bereitgestellt und ist im Installationsprogramm einzufügen.

| Durinety<br>Durinets Danking                                                                                                    | 🗴 Beschnbigungen                                                                                                    | 🕎 Institut                      | 5 B                                                                                                    |
|----------------------------------------------------------------------------------------------------|----------------------------------------------------------------------------------------------------|---------------------------------|----------------------------------------------------------------------------------------------------|
| Definition of the second second secon | Ensembling<br>University<br>University | <complex-block></complex-block> | Image: State State |

Die Einrichtung des neuen Download-Clients wird abschließend mit einem Klick auf die Schaltfläche "Fertig" bestätigt und steht danach in der Liste der verknüpften Clients unter der "*Client Verwaltung"* zur Verfügung.

| ×  | INFINITY<br>Business Banking | 💭 Benachrichtigungen      | 🛟 Favoriten                 |                                         |                                        | Martin Ralffeisen | '   \$   <del>G</del> |
|----|------------------------------|---------------------------|-----------------------------|-----------------------------------------|----------------------------------------|-------------------|-----------------------|
| 88 | Dashboard                    |                           |                             |                                         |                                        |                   |                       |
| •  | Konten                       | Bankverbindungen          | < Zurück zur Übersicht      |                                         |                                        |                   |                       |
| 뒝  | Aufträge                     | Userverwaltung            | Neuen Download-Client anleg | en                                      | -                                      |                   |                       |
| B  | Anfragen                     | Kontoverwaltung           |                             |                                         |                                        | 4                 |                       |
| ۵  | Dokumente                    | Volimachten               | Installation                | bezeichnung                             | Zertinikat                             | Bestätigung       |                       |
| ٢  | Verwaltung                   | Portalverwaltung          |                             |                                         |                                        |                   |                       |
| ø  | Kooperation                  | Geschäftsnarmer           |                             | (                                       | $\geq$                                 |                   |                       |
| A  | Kommunikation                | Mandate                   |                             |                                         |                                        |                   |                       |
|    | News                         | Vorlagen                  |                             | DER NEUE DOWNLOAD-CLIENT                | ZUGANG WURDE EINGERICHTET              |                   |                       |
|    |                              |                           |                             | Bitte überprüfen Sie die von ihnen eing | gebenen Daten auf der Übersichtsseite. |                   | •                     |
|    |                              | Zugriff Drittanbieter     |                             | FER                                     | та 🔪                                   |                   |                       |
|    |                              | Client Verwaltung         |                             |                                         | 12                                     |                   |                       |
|    |                              | ELBA Datenübernahme       |                             |                                         |                                        |                   |                       |
|    |                              | Historische Datenabholung |                             |                                         |                                        |                   |                       |
|    |                              |                           |                             |                                         |                                        |                   |                       |
|    |                              |                           |                             |                                         |                                        |                   |                       |
|    |                              |                           |                             |                                         |                                        |                   |                       |
|    |                              |                           |                             |                                         |                                        |                   |                       |

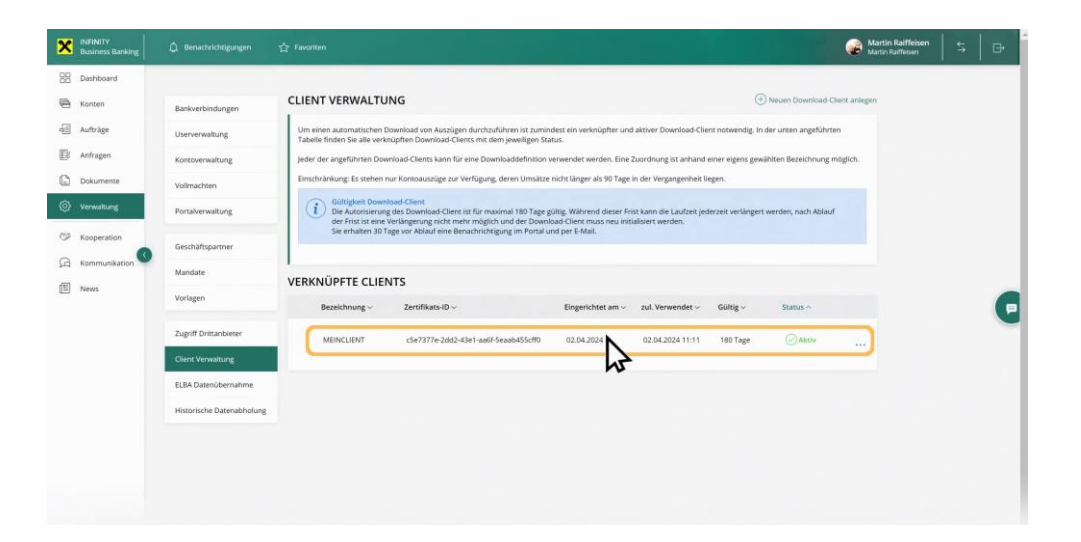

#### 4. Konfiguration der automatischen Ablage von Kontoauszügen

Die Konfiguration des nun installierten Download-Clients für die automatische Ablage von Kontoauszügen erfolgt über das bereits bekannte Download Untermenü (siehe Konto > Download) mit der neu hinzugekommenen Download Methode "Wiederkehrende lokale Speicherung". Hierfür sind keine Admin-Rechte notwendig.

| Business Banking               |                 |                                                                                                    | Martin Raiffeisen<br>Martin Raiffeisen | ₽ |
|--------------------------------|-----------------|----------------------------------------------------------------------------------------------------|----------------------------------------|---|
| B Dashboard                    |                 |                                                                                                    |                                        |   |
| 🖶 Konten                       | Kontoübersicht  | DOWNLOAD                                                                                                    |                                        |   |
| Aufträge                       | Umsatzübersicht | Um einen gesammelten Download mehrerer Kontoauszugsdateien zu erstellen, können Sie hier entsprechende Download-Pakete definieren.                                                                                                    |                                        |   |
| Anfragen                       | Kontoauszug     | Wiederkahrender Download     Definieren Sie die gewünschen Konten, Auszugsformate und das Intervall für die Erstellung eines wiederkehrenden     Download Pakaer.                                                                                                    |                                        |   |
| <ul> <li>Verwaltung</li> </ul> | Download        | Winderhaltereder laulet Speichnung     Endmann Sie der gewinzben können und Auszugsformate für die Erstellung eines wiederkehrenden Download Päkets.     Die verbandere Applikation grüft Biglich auf erstellte Päkete und läck diese automatisch in den von Ihnen definierten     Ordene auf ihr Speicen heruntere. |                                        |   |
| S Kooperation                  |                 | Einmaliger Download     Definieren Sie die gewünschten Konten, Auszugsformate und den Zeitraum für einen einmaligen, gesammelten Download.                                                                                                    |                                        |   |
| G Kommunikation                |                 |                                                                                                    |                                        |   |
| News                           |                 | VERFÜGBARE PAKETE DER LETZTEN 30 TAGE                                                                                                    |                                        | • |
|                                |                 | Df-datum -> Durchführung -> Df, von -> Datelformat -> Download -><br>Keine Daten vorhanden.                                                                                                    |                                        |   |
|                                |                 |                                                                                                    |                                        |   |

Im ersten Schritt können die Konten, für die eine automatische Ablage der Kontoauszüge erfolgen soll, ausgewählt werden. Voraussetzung ist eine erteilte Kontoeinsichtsberechtigung.

| Business I      |                 |                                                           |                              |        | Martin Raiffelse<br>Martin Raiffelsen |   |
|-----------------|-----------------|-----------------------------------------------------------|------------------------------|--------|---------------------------------------|---|
| BB Dashboar     | rd              |                                                           |                              |        |                                       |   |
| 🖶 Konten        | Kontoübersicht  | Zurück zur Übersicht                                      |                              |        |                                       |   |
| र्न्ती Aufträge | Umsatzübersicht | Wiederkehrende lokale Speicherung erstellen               |                              |        | × Abbrechen                           |   |
| Anfragen        | Kontoauszug     |                                                           | 0                            |        |                                       |   |
| Dokumen         | te              | Konten                                                    | Details                      |        | Bestatigung                           |   |
| Verwaltur       | Downidad        | -                                                         |                              |        |                                       |   |
| 🗇 Kooperati     | ion             | Bitte wählen Sie die Konten aus, von denen die Kontoaus   | züge erstellt werden sollen. |        |                                       |   |
| G Kommuni       | kation 🔇        | Filtern nach Bitte wählen                                 | ~                            |        |                                       |   |
| News            |                 | Alle markieren                                            |                              |        |                                       |   |
|                 |                 | Konto 🗠                                                   | Ansichtsgruppe ~             | Art ~  | Währung ~                             | G |
|                 |                 | Baustoffe GmbH     AT05 5412 9000 0001 0009     M05       |                              | Giro   | EUR                                   |   |
|                 |                 | ✓ Statik AG         AT49 3400 0300 0002 5429         Miss |                              | Kredit | EUR                                   |   |
|                 |                 | Transporte GmbH<br>AT65 3400 0000 0266 6113               |                              | Giro   | EUR                                   |   |
|                 |                 |                                                           | WEITER                       |        |                                       |   |

Im zweiten Schritt sind die Details wie Bezeichnung, Auszugsformate, Unterordner, Gruppierung und Ausgabe einzutragen. Die Bezeichnung ist frei wählbar sowie der optional anzugebende Unterordner. Die Ausgabeformate sowie die Gruppierung sind aus der Liste auswählbar und die Ausgabe zeigt den Namen des zuvor installierten Download-Clients an. Sollten mehrere Clients auf verschiedenen Rechnern installiert worden sein, so werden diese ebenfalls in der Liste im Feld "Ausgabe" angezeigt.

| INFINITY<br>Business Banking |                 |                                             |                                                  | Martin Ralffeisen<br>Martin Ralffeisen |  |
|------------------------------|-----------------|---------------------------------------------|--------------------------------------------------|----------------------------------------|--|
| Dashboard                    | Kontoübersicht  | < Zurück zur Übersicht                      |                                                  |                                        |  |
| Konten                       | Umsatzübersicht | Wiederkehrende lokale Speicherung er        | stellen                                          | × Abbrechen                            |  |
| Aufträge                     | Kontoauszug     |                                             | 2                                                | 0                                      |  |
| Anfragen                     |                 | Konten                                      | Details                                          | Bestätigung                            |  |
| Dokumente                    | Download        |                                             |                                                  |                                        |  |
| Verwaltung                   |                 | < Zunück                                    |                                                  |                                        |  |
|                              |                 | Bitte geben Sie die Details des wiederkehre | nden Downloads ein.                              |                                        |  |
| Kooperation                  |                 | Bezeichnung                                 | mein Job                                         |                                        |  |
| Kommunikation                |                 |                                             |                                                  |                                        |  |
| News                         |                 | Auszugsformat                               | camt.052 (Vormerkposten) ()                      |                                        |  |
|                              |                 |                                             | camt.054 (Retourdatenträger) ①                   |                                        |  |
|                              |                 |                                             | PDF (e-Kontoauszug) 🕧                            |                                        |  |
|                              |                 | intervall ()                                | Die Kontoauszüge werden täglich nachts abgeholt. |                                        |  |
|                              |                 | Unterordner (optional)                      |                                                  |                                        |  |
|                              |                 | Gruppierung 🕧                               | 🚫 je Bankleitzahl                                |                                        |  |
|                              |                 |                                             | Je Konto                                         |                                        |  |
|                              |                 |                                             | C Keine Gruppierung                              |                                        |  |
|                              |                 | Ausgabe                                     | MEINCLIENT                                       | ~                                      |  |
|                              |                 |                                             |                                                  |                                        |  |
|                              |                 |                                             | ERSTELLEN                                        |                                        |  |

Im dritten und letzten Schritt wird die Anlage der Downloaddefinition abgeschlossen und aktiviert. Die Liste der aktuellen Downloaddefinitionen werden im Untermenü "Downloads" unter "Konten" angezeigt.

| ×   | INFINITY<br>Business Banking | Benachrichtigungen | රු Favoriten                                                                                                    | Martin Ralffeisen<br>Martin Ralffeisen                     | ļ 4 | œ |
|-----|------------------------------|--------------------|----------------------------------------------------------------------------------------------------|------------------------------------------------------------|-----|---|
| 88  | Dashboard                    |                    |                                                                                                    |                                                            |     |   |
|     | Konten                       | Kontoübersicht     | Zurück zur Übersicht                                                                                                   |                                                            |     |   |
| -53 | Aufträge                     | Umsatzübersicht    | Wiederkehrende lokale Speicherung erstellen                                                                            |                                                            |     |   |
| B   | Anfragen                     | Kontoauszug        | Kontan Dahila                                                                                                    | Bestitious                                                 |     |   |
| 0   | Dokumente                    | Dimeteral          | Veters                                                                                                    | nesranknuk                                                 |     |   |
| 0   | Verwaltung                   | Download           |                                                                                                    |                                                            |     |   |
| ø   | Kooperation                  |                    | $(\checkmark)$                                                                                                    |                                                            |     |   |
| A   | Kommunikation                |                    |                                                                                                    |                                                            |     |   |
|     | News                         |                    | DIE DOWNLOADDEFINITION WURDE ERFOLO                                                                                    | GREICH ANGELEGT.                                           |     |   |
|     |                              |                    | es wird tagiich, beginnend mit der folgenden Nacht, auf vorhandene Auszuge gepruft, und diese dan<br>Ordner, abgelegt. | nn im, wanrend der Download-Lient installation definierten |     |   |
|     |                              |                    |                                                                                                    |                                                            |     |   |
|     |                              |                    | PERTIG                                                                                                    |                                                            |     |   |
|     |                              |                    | hr                                                                                                    |                                                            |     |   |
|     |                              |                    |                                                                                                    |                                                            |     |   |
|     |                              |                    |                                                                                                    |                                                            |     |   |
|     |                              |                    |                                                                                                    |                                                            |     |   |
|     |                              |                    |                                                                                                    |                                                            |     |   |
|     |                              |                    |                                                                                                    |                                                            |     |   |